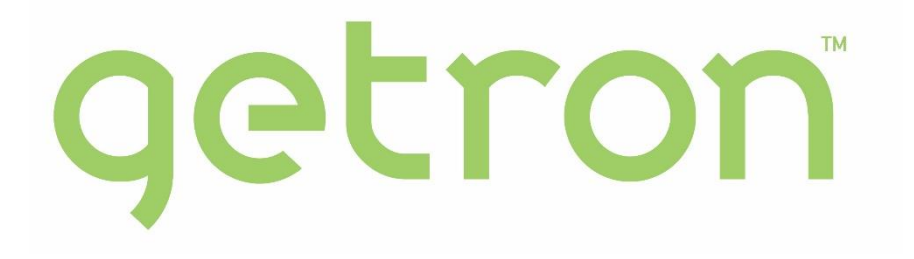

# Kurum İskontosu Geri Ödeme Sistemi Kullanıcı Kılavuzu

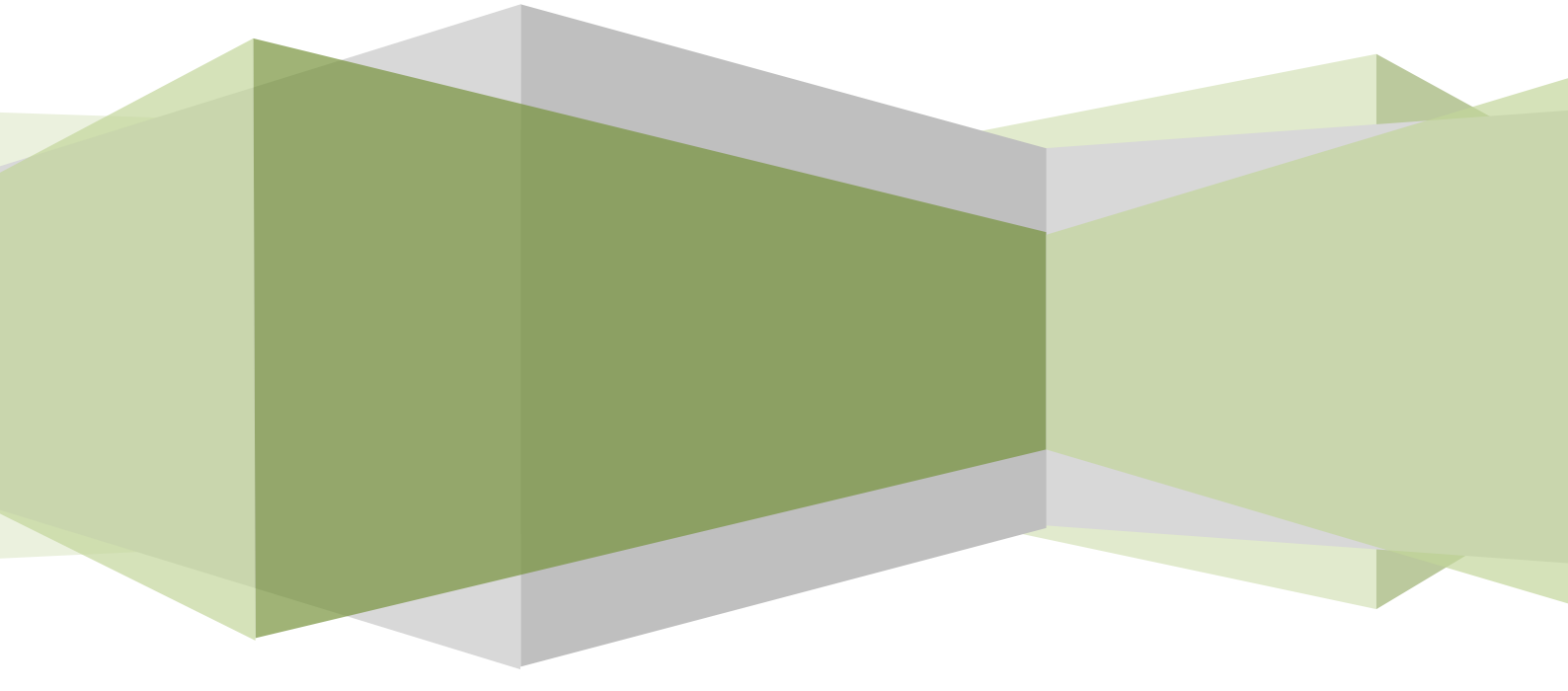

Getron Corp.

27.10.2021

V 1.2

# Doküman Tarihçesi

| Versiyon | Tarih      | Yazar      | Dokümana Eklenenler                                                       |
|----------|------------|------------|---------------------------------------------------------------------------|
| V 1.0    | 25.10.2021 | Sevan Konu |                                                                           |
| V 1.1    | 26.10.2021 | Sevan Konu | Header text revize edildi                                                 |
| V 1.2    | 27.10.2021 | Sevan Konu | Destek ve Uyarılar başlığı eklendi.<br>Web uygulama giriş adresi eklendi. |
|          |            |            |                                                                           |
|          |            |            |                                                                           |

| Dokümantasyon                |                                                           |                                |  |  |  |  |
|------------------------------|-----------------------------------------------------------|--------------------------------|--|--|--|--|
| "Hazırlayan", bu imza ile do | kümanı hazırladığını ve dokümanın konuyla ilgili gereklil | ikleri kapsadığını beyan eder. |  |  |  |  |
| Author                       | Rank                                                      | Sign and Date                  |  |  |  |  |
| Sevan Konu                   | Service Delivery Manager                                  |                                |  |  |  |  |

| Uyumluluk Kontrol            |                                                         |                                 |  |  |  |  |
|------------------------------|---------------------------------------------------------|---------------------------------|--|--|--|--|
| "Yönetim Kalite Temsilcisi", | bu imza ile dokümanın Getron Bilişim Hizmetleri Ltd. Şt | ti. genel kalite standartlarına |  |  |  |  |
| ve SOP Prosedürü'ne uygun    | olduğunu beyan eder.                                    |                                 |  |  |  |  |
| Quality Inspector            | Rank                                                    | Sign and Date                   |  |  |  |  |
| Alen Erdavityan              | Customer Success Director                               |                                 |  |  |  |  |
|                              |                                                         |                                 |  |  |  |  |
|                              |                                                         |                                 |  |  |  |  |
|                              |                                                         |                                 |  |  |  |  |

| <b>Onay</b><br><i>"Kalite Yöneticisi" ve diğer yetkililer, imzaları ile dokümanın kapsamının ve içeriğinin yeterli ve doğru olduğunu,</i><br><i>Getron Bilişim Hizmetleri Ltd. Şti. genel kalite standartlarına ve SOP Prosedürü'ne uygun olduğunu beyan eder.</i> |                        |               |  |  |  |  |
|----------------------------------------------------------------------------------------------------|------------------------|---------------|--|--|--|--|
| Quality Manager                                                                                                    | Task                   | Sign and Date |  |  |  |  |
| Engin Yeşil                                                                                                    | Chief Business Officer |               |  |  |  |  |
|                                                                                                    |                        |               |  |  |  |  |

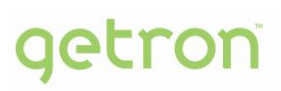

# İçindekiler

|    |                       | 1 |
|----|-----------------------|---|
| 1. | GİRİŞ SAYFASI         | 4 |
| 2. | KURUM İSKONTOSU TALEP | 5 |
| 3. | AYARLAR               | 7 |
| 3  | 3.1. Hesap Ayarları   | 7 |
| Э  | 3.2. Profilim         | 7 |
| Э  | 3.3. Güvenlik         | 7 |
| 4. | DESTEK                | 8 |
| 5. | UYARILAR              | 8 |

# getron

# 1. GİRİŞ SAYFASI

Getron Web arayüzüne <u>app.getron.com</u> bağlantısından ulaşabilirsiniz. Size sağlanan\* kullanıcı adı girdikten sonra gelen ekranda, parolanızı girerek uygulamaya erişim sağlayabilirsiniz.

\*Yeni kullanıcı adı talepleriniz için <u>kigo.support@getron.com</u> adresine e-posta göndermenizi rica ederiz.

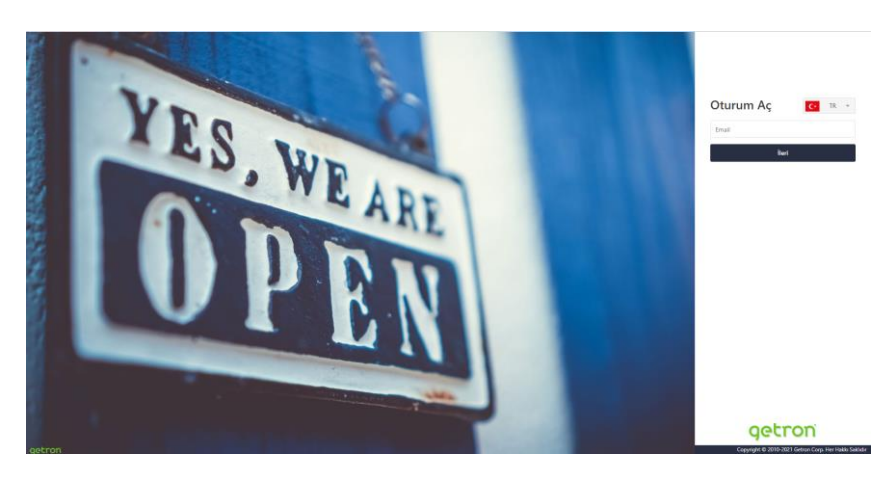

Kullanıcı bilgilerinin hatırlanmadığı durumlarda **Parolamı Unuttum** seçeneği kullanılmalıdır. Sistem 5 hatalı giriş sonrasında kullanıcının durumunu pasif hale getirmektedir.

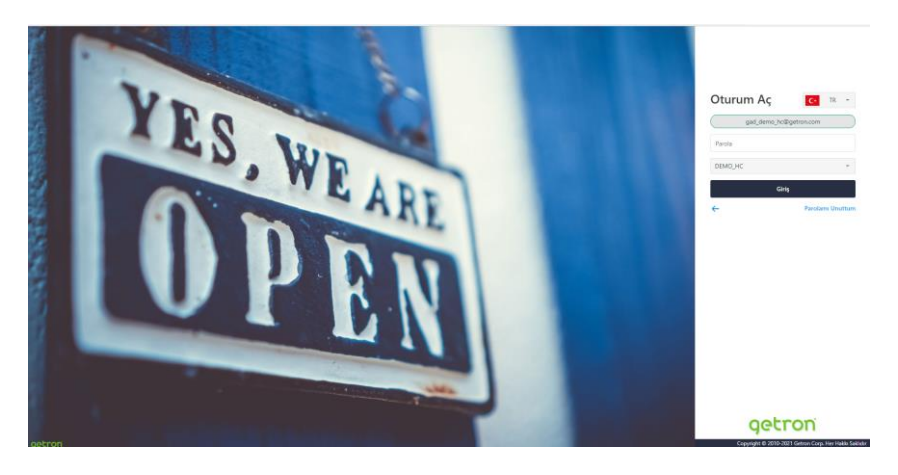

Giriş sayfasında veya giriş yaptıktan sonra açılan sayfalarda dil seçimi yapılabilir. Dil seçimi yapılmadığında varsayılan dil olarak internet tarayıcının dili kullanılır, daha sonra yapılacak dil seçimleri kullanıcının tarayıcısında saklanır.

# 2. KURUM İSKONTOSU TALEP

Sisteme ilk giriş sonrası gelen ekranda, Bekleyen Kurum İskontosu Taleplerim ekranı sizler karşılar. Bu ekran üzerinden yeni taleplerinizi iletebilir, veya geçmişte talep edilmiş ve Bekleyen durumda olan talepleri görebilirsiniz.

| getron                                                   | Siparişl                                          | ER       |                |                |              |          | Hoşgeldini  | z,          | TR 👻 🤅 | ۲ |
|----------------------------------------------------------|---------------------------------------------------|----------|----------------|----------------|--------------|----------|-------------|-------------|--------|---|
| KURUM İSKONTO TALEPLERİM                                 |                                                   |          |                |                |              |          |             |             |        |   |
| 🕥 Bekleyen Kurum İskonto Taleplerim 📮 Sonuçlanan Kurum İ | skonto Taleplerim                                 |          |                |                |              |          |             |             |        |   |
| Bekleyen Kurum İskonto Talepler                          | im (1)                                            |          |                |                |              |          |             |             |        |   |
| 😣 🕂 Yeni Kurum İskonto Talebi Oluştur                    |                                                   |          |                |                |              |          | G           | Q Ara       | ¢.     | e |
| Kurum İskonto Talep Kodu 🕎                               | Geçerli Karekod                                   | Lot No T | Seri No 🛛 🕇    | Son Kullanma 🍸 | Açıklama 🛛 🝸 | Durum    | Kayıt Taril | hi          | 17     | T |
| 0869904389001714100094667326                             | 0108699043890017211410009466732617210131101880106 | 1880106  | 14100094667326 | 2021-01-31     | İptal Et     | Bekliyor | 2021-10-    | 07 15:23:05 |        |   |
|                                                          |                                                   |          |                |                |              |          |             |             |        |   |
|                                                          |                                                   |          |                |                |              |          |             |             |        |   |

Yeni bir iskonto talebi oluşturmak için, sol üst kısımda yer alan "Yeni Kurum İskontosu Talebi Oluştur" butonuna tıklanır.

A Talep gönderilen ekranda yüklenen tüm görsellerde, herhangi bir **hasta bilgisi, reçete no** veya **kişisel veri** paylaşılmamalıdır! İstenen bilgiler, ilacın SGK'ya satıldığını teyit edebilmek amacıyla talep edilmektedir.

| getron                            |                                     | SİPARİŞLER |
|-----------------------------------|-------------------------------------|------------|
| KURUM İSKONTO TALEPLERİM          |                                     |            |
| Sekleyen Kurum İskonto Taleplerim | Sonuçlanan Kurum İskonto Taleplerim |            |
| Bekleyen Kurum İs                 | konto Taleplerim (1)                |            |

Bu tıklama sonrasında gelen ekranda ürüne ait karekod verisi girilmekte ve İTS sonlandırma işlemi yapılan ürünün ekran görüntüsü\* yüklenmektedir.

| <b>ÜRÜN HAREKETLERI</b>     |                       |                |                |                 |             |              |              |
|-----------------------------|-----------------------|----------------|----------------|-----------------|-------------|--------------|--------------|
| 3 kayıttan 1 - 3 arasındaki | kayıtlar gösteriliyor |                |                |                 |             |              | R Excelindir |
| Bildirim Tarihi             | Bildirim ID           | GTIN           | SN             | İşlem           | İşlem Yapan | Karşı Paydaş | Sonuç        |
| 05.11.2019 18:45:49         | 28614188145           | 08699043890017 | 14100170769326 | ECZANE SATIS    |             |              | 00000        |
| 05.11.2019 18:43:48         | 28614168711           | 08699043890017 | 14100170769326 | ECZANE MAL ALIM |             |              | 00000        |
| 05.11.2019 18:06:41         | 28613686614           | 08699043890017 | 14100170769326 | DEPO SATIŞ      |             |              | 00000        |

\*İTS sonlandırma işlemi yapılan ürünün ekran görüntüsü örneği

# getron

| Yeni Kurum İskonto Ta | lebi Oluştur                                                             | × Beklyr   |
|-----------------------|--------------------------------------------------------------------------|------------|
| Karekod:              |                                                                          |            |
| Görseller:            | Görselleri Seç veya Dosyayı buraya bırakın<br>Maksimum Dosya Boyutu: 1M8 |            |
|                       | lpt                                                                      | tal Kaydet |
|                       |                                                                          |            |

#### Yeni Kurum İskontosu Talep girişi (1)

| Yeni Kurum İskonto Ta<br>Kareted<br>Göneler | Nebi Oluştur<br>Bildebi Oluştur<br>Genetleri Eçç<br>Veya Denyeyi heraya herain<br>Manaya Haya Manaya herain<br>Manaya Haya Manaya Haya Haya Haya Haya Haya Haya Haya | X Things |
|---------------------------------------------|----------------------------------------------------------------------------------------------------|----------|

Yeni Kurum İskontosu Talep girişi (2)

---

#### Sonuçlanan Kurum İskonto Talepleri

Kurum İskontosu talebinin gönderilmesi sonrasında, Onaylanan ve Red edilen talepler ise Sonuçlanan Kurum İskonto Taleplerim ekranından görüntülenebilmektedir.

Talebinizin durumunu (onaylandı/reddedildi) bu ekrandan takip edebilirsiniz.

Bu ekranda yer alan Açıklama kolonunda, Red edilme nedenleri de yer almaktadır.

|                                                                           |                                          | SİPARİŞLER |                |                           |            |  |  |  |
|---------------------------------------------------------------------------|------------------------------------------|------------|----------------|---------------------------|------------|--|--|--|
| RUM İSKONTO TALEPLERİM                                                    |                                          |            |                |                           |            |  |  |  |
| ) Bekleyen Kurum İskonto Taleplerim 📮 Sonuçlanan Kurum İskonto Taleplerim |                                          |            |                |                           |            |  |  |  |
| Sonuçlanan Kurum İskonto Taleplerim (2)                                   |                                          |            |                |                           |            |  |  |  |
| 2021-09-25 😵 🖬 - 2021-1                                                   | 0-25 🕲 🖬 🔍                               |            |                |                           |            |  |  |  |
| Kurum İskonto Talep Kodu                                                  | T Geçerli Karekod                        | Lot No     | Seri No 🛛 🕇    | Açıklama 🛛 🍸              | Durum      |  |  |  |
| > 0869904389001714100094689                                               | 526 010869904389001721141000946895261721 | 1880106    | 14100094689526 | Test onayı                | Tamamlandi |  |  |  |
| 0869904389001714100094566                                                 | 826 010869904389001721141000945668261721 | 1880106    | 14100094566826 | Test için red edilmiştir. | Reddedildi |  |  |  |

#### Sayfa | 6 / 8 Getron Bilişim Hizmetleri A.Ş. fikir ürünüdür. Her türlü hakkı saklıdır ve gizlidir. Getron Bilişim Hizmetleri Yıldız Teknik Üniversitesi, Davutpaşa Kampüsü, Teknopark Binası, C1 Blok No:203, Esenler, İstanbul, Turkey T: 0212 483 71 20 - F: 0212 483 71 21 www.getron.com

## **3. AYARLAR**

Ekranın sağ üst köşesinde yer alan Ayarlar ikonuna tıkladığınızda Hesap Ayarları ve Oturumu Kapat seçeneklerine ulaşabilirsiniz.

### **3.1.Hesap Ayarları**

Hesap Ayarları kısmında kulanıcı hesabınız ile ilgili bilgilere, şifre değiştirme alanlarına ulaşabilirsiniz.

| getron                            | SIMANIŞLER                            | Hoşgeldiniz. | TR • 🔕 🕚                        |
|-----------------------------------|---------------------------------------|--------------|---------------------------------|
| KURUM İSKONTO TALEPLERİM          |                                       |              | Hesap Ayarları<br>Oturumu Kapat |
| Bekleyen Kurum İskonto Taleplerim | 🔁 Sonuçlanan Kurum İskonto Taleplerim |              |                                 |
| Bekleyen Kurum İs                 | conto Taleplerim (1)                  |              |                                 |

### 3.2. Profilim

Hesap Ayarları seçeneğine ilk tıkladığınızda karşınıza çıkacak ekranda Hesap Ayarları - Profilim sekmesinde kullanıcı hesabınız ile ilgili bilgileri bulabilirsiniz.

| getron  |                | SIPARIŞLER                   |
|---------|----------------|------------------------------|
|         | 🛓 Profilim     | o <sub>™</sub> Güvenlik      |
|         | PROFILIM       |                              |
|         | Ad:            |                              |
|         | Soyad:         |                              |
|         | Kullanıcı Adı: |                              |
|         | Roller:        | Getron WebApp POS Operator X |
|         |                |                              |
| Hesabim |                |                              |

### 3.3. Güvenlik

Güvenlik sekmesinde ise, parola ve kullanıcı adı değiştirme işlemlerini yapabilirsiniz. Ekranın sağ tarafında bulunan Son Girişler başlığı altında, mevcut kullanıcı ile sisteme giriş bilgileriniz görülmektedir.

| getron                                                                                                    | siparişler                                                                  |                    |                     | Hoggeldiniz TR -    |                     |          | R - 🙆 🕘 |
|----------------------------------------------------------------------------------------------------|-----------------------------------------------------------------------------|--------------------|---------------------|---------------------|---------------------|----------|---------|
|                                                                                                    | 🛓 Profilim 🛛 🗪 Güvenlik                                                     |                    |                     |                     |                     |          |         |
|                                                                                                    | PAROLA DEĞİŞTİR                                                             |                    |                     | SON GİRİŞLER        |                     |          |         |
| Parola spåjdskiferi (sermetidir<br>En zb ir skalm<br>Minimum 10, maksimum 50 karak<br>Minimum 10, maksimum 50 karak<br>Minimum 10, maksimum 50 karak<br>Minimum 10, maksimum 50 karak<br>Minimum 10, maksimum 50 karak<br>Minimum 10, maksimum 50 karak<br>Minimum 10, maksimum 50 karak<br>Minimum 10, maksimum 50 karak | Parola aşağıdakileri içermelidir                                            | Eski Parola        | ۵                   |                     |                     |          |         |
|                                                                                                    | En az bir rakam<br>En az bir büyük harf<br>Minimum 10. maksimum 50 karakter | Yeni Parola        | ۵                   | Giriş Tarihi        | 1 🍸 Çıkış Tarihi    | T Durum  | Ŧ       |
|                                                                                                    | En az bir küçük harf                                                        |                    |                     | 2021-10-25 16:48:47 |                     | Başanlı  |         |
|                                                                                                    | Aşağıdaki karakterlerden en az biri<br>i@#\$%^&*()_+=[]()::<>[./?,-         | Yeni Parola Tekrar | ٩                   | 2021-10-21 10:52:58 |                     | Başanlı  |         |
|                                                                                                    |                                                                             | Kandat             |                     | 2021-10-21 10:52:50 |                     | Başansız |         |
|                                                                                                    |                                                                             | Kayuet             |                     | 2021-10-11 16:21:02 | 2021-10-11 16:21:58 | Başanlı  |         |
| 2                                                                                                    |                                                                             |                    |                     | 2021-10-11 16:18:13 | 2021-10-11 16:21:02 | Başanlı  |         |
| Hesabim                                                                                                    | KULLANICI ADI DEĞİŞTİR                                                      |                    |                     | 2021-10-11 16:17:25 |                     | Başansız |         |
| Yeni Kullanıcı Adı                                                                                                    |                                                                             |                    |                     | 2021-10-11 14:29:19 |                     | Başanlı  |         |
|                                                                                                    | sevankonu@amail.com                                                         |                    | 2021-10-11 10:39:22 |                     | Başanlı             |          |         |
|                                                                                                    |                                                                             | Kaydet             |                     | 2021-10-08 14:00:32 | 2021-10-08 14:03:06 | Başanlı  |         |
|                                                                                                    |                                                                             |                    |                     | 2021-10-08 11:48:56 |                     | Başanlı  |         |
|                                                                                                    |                                                                             |                    |                     | 2021-10-07 15:20:53 | 2021-10-07 15:27:41 | Başanlı  |         |
|                                                                                                    |                                                                             |                    |                     | 2021-10-07 15:04:19 | 2021-10-07 15:20:53 | Başanlı  |         |

Sayfa | 7 / 8 Getron Bilişim Hizmetleri A.Ş. fikir ürünüdür. Her türlü hakkı saklıdır ve gizlidir. Getron Bilişim Hizmetleri Yıldız Teknik Üniversitesi, Davutpaşa Kampüsü, Teknopark Binası, C1 Blok No:203, Esenler, İstanbul, Turkey T: 0212 483 71 20 - F: 0212 483 71 21 www.getron.com

## 4. DESTEK

Web uygulamasına erişim, sistem kullanımı ve diğer teknik sorularınız için bize aşağıdaki e-posta adresi ve telefon ile ulaşabilirsiniz.

E-posta adresi: kigo.support@getron.com

Telefon no: +90 212 483 7120 / Dahili: 2

### 5. UYARILAR

- Tüm talepler web uygulaması üzerinden yapılmalıdır. Merck veya ecza deposuna yapıldığı takdirde kabul görmeyecektir.
- Kurum iskonto talebinin satışın yapıldığı ay içerisinde gecikme olmadan yapılması süreci hızlandıracaktır.
- Satışın gerçekleştiği ayın sonuna kadar talepler yapılmalıdır.
- Kontroller yapıldıktan sonra ilgili ecza deposu tarafından gerekli indirimler uygulanır.